| White University of Agriculture and Veterinary Medicine                                                                                                    |
|----------------------------------------------------------------------------------------------------|
| 留意事項 入試区分 志望学科 出願内容 志願者情報 お支払い の確認 の入力 の確認 の手続き                                                                                                    |
| <ul> <li>     田窟市内を確認してください。   </li> <li>     比下の留意事項をよくお読みになり、内容にご同意いただいたうえてお申込みください。     ご同意いただけない場合はお申込みになれません。   </li> <li>     ・ ・ ・ ・ ・ ・ ・ ・ ・ ・ ・ ・ ・ ・ ・ ・ ・</li></ul> |
| <ul> <li>□上記内容に同意する</li> <li>このページを印刷する 次へ</li> </ul>                                                                                                    |

※留意事項を必ず確認してから,

「上記内容に同意する」にチェックし,

「次へ」進んで下さい。

| → 留意事項 → 入試区分 → 志望学科 → 出願内容<br>の確認 → 応願者情報 → 志願者情報<br>の承認 → の承認 → の承認 → の承認 → の承認                                                                                                    |
|----------------------------------------------------------------------------------------------------|
| 入試区分を選択してください<br>(※1つの区分しか表示されていない場合でも必ずクリックしてください。) ① 一般選抜(前期日程・後期日程)                                                                                                    |
| 展る 次へ                                                                                                    |
| <ul> <li>①をクリックすると</li> <li>②の「被災による検定料免除申請」のチェック項目<br/>が表示されます。</li> <li>②に該当しない場合は、チェックをせず進んで下さい。</li> <li>※②に該当する方は、こちらをご確認の上、事前に入試・教務課<br/>まで電話で連絡した上で、チェックして進んでください。</li> </ul>                                                                                             |
| 留意事項<br>入試区分<br>志望学科<br>の確認<br>の確認<br>の確認<br>の確認<br>の確認<br>の確認<br>の確認                                                                                                    |
| 入試区分を選択してください<br>(※1つの区分しか表示されていない場合でも必ずクリックしてください。)                                                                                                    |
| 一般選抜(前期日程・後期日程) ② ご被災による検定料免除申請者(該当者のみチェックし,パスワードを入力してください) 被災者の経済的負担を軽減し,受験生の進学機会の確保を図るため,検定料免除の特別措置を講じます。申請する方は必ず大学ホームページでお知らせしている「災害により被災した入学志願者の検定料免除について」を確認し,免除対象者に該当することを確認したとて、帯広畜産大学入試・教務課(0155-49-5321)までご連絡ください。申請に必要なパスワードをお知らせいたします。なお、出願書類と一緒に必ず検定料免除申請書も同封してください。 |
| <b>屎る</b> 次へ                                                                                                    |

|                                                                                                    | の確認の人力の確認の非続き                                                                                                    |
|----------------------------------------------------------------------------------------------------|----------------------------------------------------------------------------------------------------|
|                                                                                                    | 一般選抜(前期日程・後期日程)                                                                                                    |
| 試験E                                                                                                    | 日、志望学科、試験会場を選択してください。                                                                                                    |
| -般選抜(前期日程)                                                                                                  |                                                                                                    |
| 〕<br>前期日程に出願しない場合⑦<br>【験日:令和4年2月25日(金)                                                                      |                                                                                                    |
| 第1志望                                                                                                    | 選択してください 🗸                                                                                                    |
| 試験会場                                                                                                    | 本学 、                                                                                                    |
| ♥期日程に出願しない場合♥<br>【験日:共同獣医学:令和4年3月12                                                                         | 2日(土),畜産科学課程:3月13日(日)                                                                                                    |
| 専 朝日程に出願しない場合 ②   【験日:共同獣医学:令和4年3月12   第1志望                                                                 | 2日 (土), 畜産科学課程: 3月13日 (日)<br>選択してください ~                                                                                                    |
| 2期日程に出願しない場合の<br>(験日:共同獣医学:令和4年3月12<br>第1志望                                                                 | :日 (土) , 畜産科学課程: 3月13日 (日)<br>選択してください ~<br>本学 ~                                                                                                    |
| 皮明日程に出願しない場合で   式験日:共同獣医学:令和4年3月12   第1志望   試験会場   -般選抜(前期日程・後期日程)共通項                                       | EP (土),畜産科学課程:3月13日(日)<br>選択してください 、 、 本学 、 、 、 、 、 、 、 、 、 、 、 、 、 、 、 、                                                                                                    |
| 2期日程に出願しない場合の<br>(験日:共同獣医学: 令和4年3月12<br>第1志望<br>試験会場<br>- 般選抜(前期日程・後期日程) 共通項<br>大学入学共通テスト受験教科・科<br>目確認 (必須) | <ul> <li>□、「一、一部業務学課程:3月13日(日)</li> <li>□、「「「」」」「「」」」」」」</li> <li>□、「「」」」」」</li> <li>□、「「」」」」」</li> <li>□、「」」」」</li> <li>□、「」」」」」</li> <li>□、「」」」」」</li> <li>□、「」」」」」</li> <li>□、「」」」」」</li> <li>□、「」」」」」</li> <li>□、「」」」」」</li> <li>□、「」」」」」</li> <li>□、「」」」」」</li> <li>□、「」」」」」</li> <li>□、「」」」」」</li> <li>□、「」」」」」</li> <li>□、「」」」」」</li> <li>□、「」」」」</li> <li>□、「」」」」」</li> <li>□、「」」」」」</li> <li>□、「」」」」」</li> <li>□、「」」」」」</li> <li>□、「」」」」」</li> <li>□、「」」」」」</li> <li>□、「」」」」」</li> <li>□、「」」」」</li> <li>□、「」」」」」</li> <li>□、「」」」」」</li> <li>□、「」」」」」</li> <li>□、「」」」」」</li> <li>□、「」」」」」</li> <li>□、「」」」」</li> <li>□、「」」」」</li> <li>□、「」」」」</li> <li>□、「」」」」</li> <li>□、「」」」」</li> <li>□、「」」」</li> <li>□、「」」」</li> <li>□、「」」」</li> <li>□、「」」」</li> <li>□、「」」」</li> <li>□、「」」」</li> <li>□、「」」」</li> <li>□、「」」」</li> <li>□、「」」」</li> <li>□、「」」</li> <li>□、「」</li> <li>□、「」</li> <li>□、「」</li> <li>□、「」</li> <li>□、「」」</li> <li>□、「」</li> <li>□、「」</li> <li>□、「」</li> <li>□、「」」</li> <li>□、「」」</li> <li>□、「」」</li> <li>□、「」</li> <li>□、「」</li> <li>□、「」</li> <li>□、「」</li> <li>□、「」</li> <li>□、「」</li> <li>□、「」</li> <li>□、「」</li> <li>□、「」</li> <li>□、□</li> <li>□</li> <li>□</li> <li>□</li> <li>□</li></ul> |
| 期日程に出贈しない場合(2)<br>酸日:共同獣医学:令和4年3月12<br>第1志望<br>試験会場<br>般選抜(前期日程・後期日程)共通項<br>大学入学共通テスト受験教科・科<br>目確認 20月      | <ul> <li>□大学入学共通テスト受験教科・科目を受験しています</li> <li>学生募集要項7ページ記載の大学入学共通テストで受験を要する5教科7科目を確認し、チェックを付けてください。必要な教科・科目を受験していない場合は、出願無資格者となり、受験することができません。</li> </ul>                                                                                                    |

## ③:前期日程に出願する場合,志望課程を選択してください。 ④:後期日程に出願する場合,志望課程を選択してください。 ※併願する場合は,③と④両方で志望課程を選択してください。

| 第1志望                  | 選択してください ~    | ] |
|-----------------------|---------------|---|
| 討除今但                  | 選択してください      | F |
| ₩ <sub>1</sub> 995-5% | _ 共同獣医学課程 (V) | F |
|                       | 畜産科学課程 (A)    |   |

| 留意事項<br>出顧内容をご確認ください。         |                                                                                               |                    | 支払い<br>手続き |
|-------------------------------|-----------------------------------------------------------------------------------------------|--------------------|------------|
| 出願内容を追加・修正する<br>この内容でよろしければ「2 | 出願内容を追加・修正する場合は「出願内容を修正する」ボタンをクリックしてください。<br>この内容でよろしければ「次へ」ボタンをクリックしてください。<br>5 出願内容をご確認ください |                    |            |
| 試験日                           | 出願                                                                                            | 志望学科               | 試験会場       |
| 令和4年2月25日(金)                  | 1                                                                                             | 畜産学部共同獣医学課程        | 本学         |
|                               |                                                                                               | 大学入学共通テスト受験教科・科目確認 |            |
| 大学入学共通テスト受                    | 験教科・科目を                                                                                       | 受験しています            |            |
| ■入試区分:一般選拔                    | (後期日程)                                                                                        |                    |            |
| 試験日                           | 出願                                                                                            | 志望学科               | 試験会場       |
| 共同獣医学:令和4年<br>3月12日(土),       | 1                                                                                             | 畜産学部畜産科学課程         | 本学         |
|                               | '                                                                                             | 大学入学共通テスト受験教科・科目確認 |            |
| 大学入学共通テスト受                    | 大学入学共通テスト受験教科・科目を受験しています                                                                      |                    |            |
|                               | 入学検定料         34,000円           ※入学検定料の他に別途、振込手数料が必要です。                                       |                    |            |
|                               | 出願内容を修正する     次へ                                                                              |                    |            |

⑤:入力した出願内容に間違いがないか確認してください。
 ※検定料は併願の場合 34,000円
 前期日程または後期日程のみの場合 17,000円
 被災による検定料免除申請者の場合 0円
 と表示されます。

内容に間違いがないことを確認したら, ⑥:次へ を選択してください。

| 留意事項 入試区分           |                                                                      |  |
|---------------------|----------------------------------------------------------------------|--|
| 志願者情報を入力してください      |                                                                      |  |
| 志願者情報               |                                                                      |  |
| 氏名力ナ 必須             | 姓カナ 名力ナ 名力ナ ※全角カタカナで入力してください。                                        |  |
| 氏名(漢字) 必須           | 姓漢字            名漢字                                                   |  |
| 性別 必須               | 〇男 〇女                                                                |  |
| 生年月日 必須             | 酉暦                                                                   |  |
| メールアドレス 必須          | @ 出願情報の登録完了・検定料の入金完了のメールや緊急時の連絡等を送信しますので,<br>必ずご本人が確認できるアドレスにしてください。 |  |
| メールアドレス(再入力) 2020 7 | @ 出願情報の登録完了・検定料の入金完了のメールや緊急時の連絡等を送信しますので、<br>必ずご本人が確認できるアドレスにしてください。 |  |

 ⑦:入力したメールアドレスに間違いがないことを確認するため、 必ず受信確認メールの送信を行い、テストメールが届くことを 確認してください。 (テストメールは送信ボタンを押した後、すぐに届きます。)

※テストメールの受信が確認できない場合,迷惑メールフォルダに 届いていないかを確認してください。 迷惑メールとして認識されないよう, 【zyuken@obihiro.ac.jp】が届くように設定してください

| 写真アップロード                                                                                                    |                                                                                                    |                                              |
|----------------------------------------------------------------------------------------------------|----------------------------------------------------------------------------------------------------|----------------------------------------------|
| 証明写真 必須                                                                                                    | No Image<br>8 画像をアップロードする<br>画像をアップロードするにはポップアップを許可する必要があります。                                                                                                    |                                              |
| 志願者住所                                                                                                    |                                                                                                    |                                              |
| 郵便番号 必須                                                                                                    |                                                                                                    |                                              |
| 都道府県 必須                                                                                                    | 選択してください 🗸                                                                                                    |                                              |
| 住所1 必須                                                                                                    | ※全角で入力してください。例)帯広市                                                                                                    |                                              |
| 住所 2 必須                                                                                                    | ※全角で入力してください。例)稲田町西2線11番地                                                                                                    |                                              |
| 住所 3                                                                                                    | ※マンション等にお住いの方はマンション名・部屋番号等を全角で入力してください。                                                                                                    |                                              |
| 電話番号(自宅な、) 必須                                                                                                    | 「自宅の電話番号」など、すぐに連絡できる電話番号を入力してください。自宅などに<br>連絡できる固定電話がない場合には、この欄に「携帯電話番号」を入力してください。                                                                                                    |                                              |
| 携帯電話番号                                                                                                    |                                                                                                    |                                              |
| 2<br>この画面には画像の編集と登録を行えます。<br>写真を選れし、適宜編集を行った後登録ボタン<br>※写真のアップロードでエラーが発生する場合<br>の 画像の編集・登録<br>参照 ファイルが選択されていま<br>た回転 和回転<br>取消 ×<br>11 | 写真登録       写真の画像は【jpg 用         ゆをおこなってください       多へ①の順で、登録         ません。       ※学生募集要項に記<br>を必ず読んでから<br>アップロードして         No Image       で、         しの順で、ご       登録         登録       周じる | ≶式(2MB)】<br>してください。<br>載した内容<br>画像を<br>ください。 |
|                                                                                                    | 閉じる                                                                                                    |                                              |

| 出身高校情報      | (12)             |
|-------------|------------------|
| 出身高校名 必須    | 高校名または高校コード 高校検索 |
|             | 上記以外の高等学校        |
| 卒業(見込)年月 必須 | 西暦 年 3 > 月       |
| 出身高校学科 必須   | 選択してください >       |

| 都迴府県       | 選択してください 🗸  |  |
|------------|-------------|--|
| 学校種別       | 13 その他 、    |  |
|            | 14 検索       |  |
|            | 出身校名 (五十音順) |  |
| 外国の学校等     |             |  |
| 高校卒業程度認定試開 | 食・大学入学資格検定  |  |
| 在外教育施設     |             |  |
| 専修学校の高等課程  |             |  |
|            |             |  |

※高等学校卒業程度認定試験(旧大学入学資格検定)や外国の学校等, 専修学校高等課程等に該当する方は,

12の高校検索をクリックし、13でその他を選択してから40の検索を クリックしてください。

表示された中から該当するものを選択してください。

| 保護者情報         |                                         |
|---------------|-----------------------------------------|
| 氏名(フリガナ) 必須   | 姓カナ     名カナ       ※全角カタカナで入力してください。     |
| 氏名(漢字) 必須     | 姓 (漢字) 名 (漢字)                           |
| 続柄            |                                         |
| 郵便番号 必須       | - <b>検索</b>                             |
| 都道府県 必須       | 選択してください 🗸                              |
| 住所1 必須        | ※全角で入力してください。例)帯広市                      |
| 住所 2 必須       | ※全角で入力してください。 例)稲田町西 2 線11番地            |
| 住所            | ※マンション等にお住いの方はマンション名・部屋番号等を全角で入力してください。 |
| 電話番号(自宅など) 必須 |                                         |
| 携帯電話番号        |                                         |

| 共通テスト成績請求票番号 |  |
|--------------|--|
| 共通テスト成績請求票番号 |  |

 (5):大学入学共通テストの受験票に同封されている成績請求票の番号を 間違えないように入力してください。 なお、成績請求票の原本は、必ず志願票を印刷後に所定欄に 貼付してください。

| (回答必須)その他の確認事項                        |                                                                                                    |  |
|---------------------------------------|----------------------------------------------------------------------------------------------------|--|
| ų.                                    | 選択してください 🗸                                                                                                    |  |
| 合格通知等の送付先はご本人の住<br>所でよろしいでしょうか。<br>必須 | ご本人の住所または保護者の住所をお選びください。なお、いずれの住所でもなく、異なる住所をご希望の場合は、入試・教務課入学試験係(zyuken@obihiro.ac.jp)まで2月4日(金)17時までに必ずご連絡ください。                                                        |  |
| (1)                                   | 7 選択してください ▼                                                                                                    |  |
| 大学生協からの住居・入学準備資料の送付を希望しますか 必須         | 入学準備資料には教科書の購入や、実習に必要な作業着等の案内が含まれます。送付を<br>希望する方は、必ず「希望する」を選択してください。 ※合格通知や入学手続案内は大<br>学から送付します。 ※大学生協からの住居・入学準備資料は大学生協から送付します<br>が、送付先は合格通知等の送付先と同様になりますので予めご了承ください。 |  |

 (6):本人の住所,保護者の住所,その他の住所 から希望する住所を選択してください。
 必ず本人が確実に受け取れる住所を選択してください。
 (7):資料の送付を希望するまたは希望しないを選択してください。

※その他回答必須の問いについて回答して次に進んでください。

| の留意事項 シス試区分 志望学科 の確認 の承認 あ願者情報 お支払い の確認 の予続き                                                                                                    |
|----------------------------------------------------------------------------------------------------|
| 出願登録は完了しましたが、出願手続きはまだ完了していません。<br>引き続き、下記「次へ」ボタンをクリックして決済にお進みいただき、指示に従ってお支払いの手続きをお願いいたします。<br>※お支払方法を選択し、「次へ」ボタンをクリックすると、登録されたメールアドレスへ出願確認メールが送信されます。ドメイン指定受<br>信を設定されている方は、「[ドメイン]」のドメインのメール受信設定をしていない場合、メールが送信されない可能性がございます。<br>※選択されたお支払方法は変更することができません。 |
| 出願手続きはまだ完了していません                                                                                                    |
| ご利用内容         ご利用内容         ハ学校定料:         支払手数料:         改支払合計:         のコンビニ支払い(お取扱金額は、30万円までとなります)                                                                                                    |
| 18                                                                                                    |

| ※検定料は            |     |      |
|------------------|-----|------|
| 併願の場合            | 34, | 000円 |
| 前期日程または後期日程のみの場合 | 17, | 000円 |
| 被災による検定料免除申請者の場合 |     | 0円   |
| と表示されます。         |     |      |
| ※支払手数料は志願者負担です。  |     |      |

内容に間違いがないことを確認したら、 ⑧:次へ を選択してください。

| 強拍 |              | コンドーエンスストア                                                                                                    | 利田方注                             |
|----|--------------|----------------------------------------------------------------------------------------------------|----------------------------------|
|    | <b></b>      | セブンイレブン<br>払込票を印刷もしくは13桁の払込票番号をお控えの上、セブン<br>イレブンにお支払い。                                                                       | 255                              |
|    |              | <ul> <li>ローソン・ミニストップ</li> <li>受付番号をお控えの上、店頭のLOPPIにて払込票を出力しお支払い。</li> <li>セイコーマート</li> <li>受付番号をお控えの上、店頭のレジにてお支払い。</li> </ul> | <u>ローソン</u><br>ミニストップ<br>セイコーマート |
| 0  | E FamilyHart | ファミリーマート<br>払込票番号をお控えの上、店頭のファミポート端末にてFami<br>ポート申込券を出力しお支払い。                                                                 | <u>256</u>                       |
|    | 2            | デイリーヤマザキ/ヤマザキデイリーストアー<br>画面を印刷するか「オンライン決済番号」をお控えの上、店舗に<br>てお支払い。                                                             | <u>256</u>                       |

※最寄りのコンビニエンスストアを選択し、利用方法を必ず確認して ください。(表示は一例ですので,各自選択してください。)

選択した内容に間違いないことを確認してから ⑲:次へ を選択してください。

| お支払い内容                                                                                                    |                                                                                                    |  |  |  |
|----------------------------------------------------------------------------------------------------|----------------------------------------------------------------------------------------------------|--|--|--|
| ファミリーマートでのお支払い                                                                                                    | FamilyMart                                                                                                    |  |  |  |
| お支払い金額                                                                                                    |                                                                                                    |  |  |  |
| 第1番号(企業コード)                                                                                                    | 20020                                                                                                    |  |  |  |
| 第2番号(注文番号)                                                                                                    |                                                                                                    |  |  |  |
| お支払い情報送信                                                                                                    | @ <b>送信</b>                                                                                                    |  |  |  |
| <ul> <li>お支払い手順</li> <li>1.このページを印刷、または「第一<br/>メモしてください。</li> <li>2.ファミリーマート店舗の「Famizを選択し、「第一番号(企業コー</li> <li>3.発券された「Famiポート申込券」</li> </ul> | ・番号(企業コード)」と「第二番号(注文番号)」を正確に<br>ポート」のトップメニューから「代金支払い」→「番号を入力する」<br>ド)」と「第二番号(注文番号)」の順に入力してください。<br>」をレジで提示し、お支払いください。 |  |  |  |
| 20                                                                                                    | 21<br>印刷 完了                                                                                                    |  |  |  |

※20:このページを印刷する等して保管してください。 21:内容を確認したら完了を選択してください。

| コンビニ支払い選択完了                                                                                                    |
|----------------------------------------------------------------------------------------------------|
| ご利用ありがとうございます。                                                                                                    |
| 出願管理番号 :                                                                                                    |
| 出願手続きはまだ完了していません。<br>引き続きコンビニでお支払手続きを行ってください。<br>※支払期限を過ぎると、自動的に出願内容がキャンセルされますので、ご注意ください。                                                                                                    |
| <ul> <li>セブンイレブンでのご利用方法はこちら</li> <li>ローソンでのご利用方法はこちら</li> <li>ファミリーマートでのご利用方法はこちら</li> <li>デイリーヤマザキ/ヤマザキデイリーストアーでのご利用方法はこちら</li> <li>ミニストップでのご利用方法はこちら</li> <li>セイコーマートでのご利用方法はこちら</li> </ul> |
| お支払完了後、「入学志願票」と「封筒貼付用宛名シート」の印刷が必要です。<br>「入学志願票」と「写真票」、「封筒貼付用宛名シート」をプリンターにてA4サイズで印刷し、<br>他の必要書類(調査書等)と合わせて郵送(簡易書留・速達)して下さい。                                                                    |
| 入金後、入学志願票を印刷できるようになるまで数時間かかることがあります。<br>また,アップロードした写真が「承認待ち」となっていても,<br>出願のお手続きが期間内に間に合うようコンビニでのお支払い及び出願書類の手続き処理を<br>速やかに行って頂きますようお願い致します。                                                    |
| ブラウザにより「閉じる」ボタンを押下しても画面が閉じない場合があります。<br>お手数をおかけいたしますが、ブラウザの機能で画面自体を閉じていただきますようお願いいたします。<br>22 閉じる                                                                                             |

※翌日までに支払を行い、インターネット出願システムから入学志願票や 写真票、宛名シートを印刷し、出願期間内に届くように 入試・教務課宛に郵送してください。 (アップロードした写真が未承認となっていても 印刷・提出して構いません。)

②:最後に表示された内容を必ず確認してから 閉じるを選択してください。